### APPLY TEXAS

Created by: Dejah Walea College and Career Readiness Advisor ApplyTexas Application Guide

# Creating Your Account

#### APPLY 🛨 TEXAS

#### Many schools, one application

Apply to college with a single application. With ApplyTexas, you can apply to any Texas public university and many Texas community colleges and private universities.

Create a free account

#### Sign In

#### Email Address

->

Email Address

Password Password

Remember me

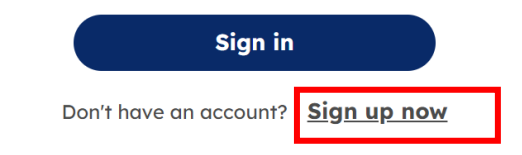

Forgot password?

| Ente<br>Email | r your <u>PERSONAL</u> email<br>to get code |
|---------------|---------------------------------------------|
| Verific       | ation code                                  |
| *DO N         | OT USE SCHOOL EMAIL!                        |
|               | Verify code                                 |
|               |                                             |

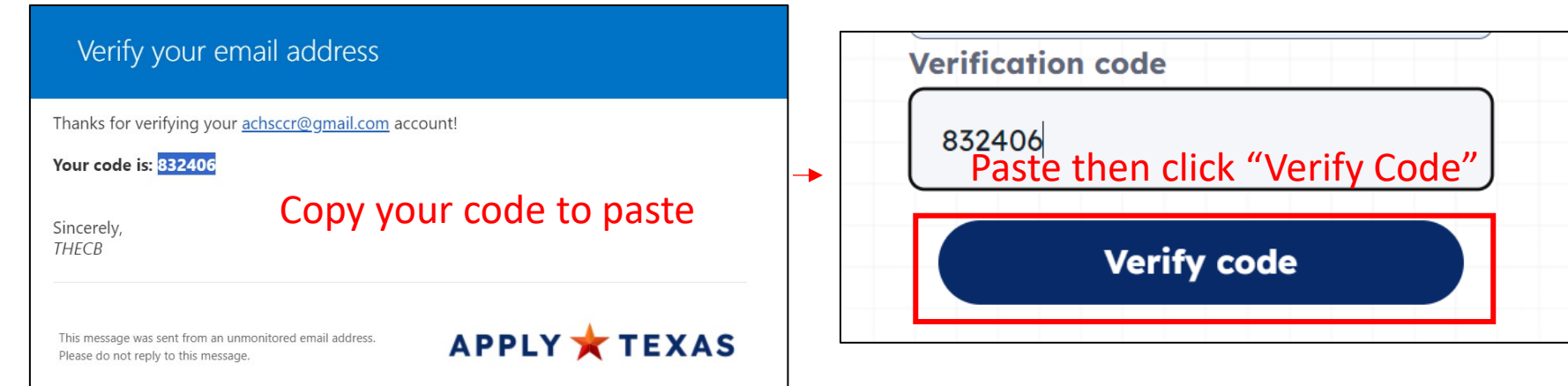

# Creating Your Account

| First Name *                                                                                                    | Last Name *                                                                                                    |                                                                                                    |                 |
|----------------------------------------------------------------------------------------------------|----------------------------------------------------------------------------------------------------|----------------------------------------------------------------------------------------------------|-----------------|
| achs                                                                                                    | ccr                                                                                                    |                                                                                                    |                 |
| Preferred first name                                                                                                    | Date of birth (mm/dd/yyyy) * 08/1/2007                                                                                                    | Confirm password *                                                                                                    | Create"         |
| Password *                                                                                                    | Enter in personal info!<br>Follow password<br>instructions thoroughly!                                                                         | C                                                                                                    | reate           |
| Your password must be 14-50 characters<br>elements: lowercase letters (a-z); upperco<br>of the following symbols: @ # \$ % ^ & * - | i long. It also must contain at least 3 of the 4<br>ase letters (A-Z); numbers (0-9); one or more<br>_ + = [ ] { }   \ : ' , ? / `~" ( ) ; . " | By submitting this request, you agree to the Apply Texas <u><b>Terms o</b></u><br>include consent to sharing your data with public institutions. | f Service which |
| Confirm password *                                                                                                    |                                                                                                    |                                                                                                    |                 |

# Logging In

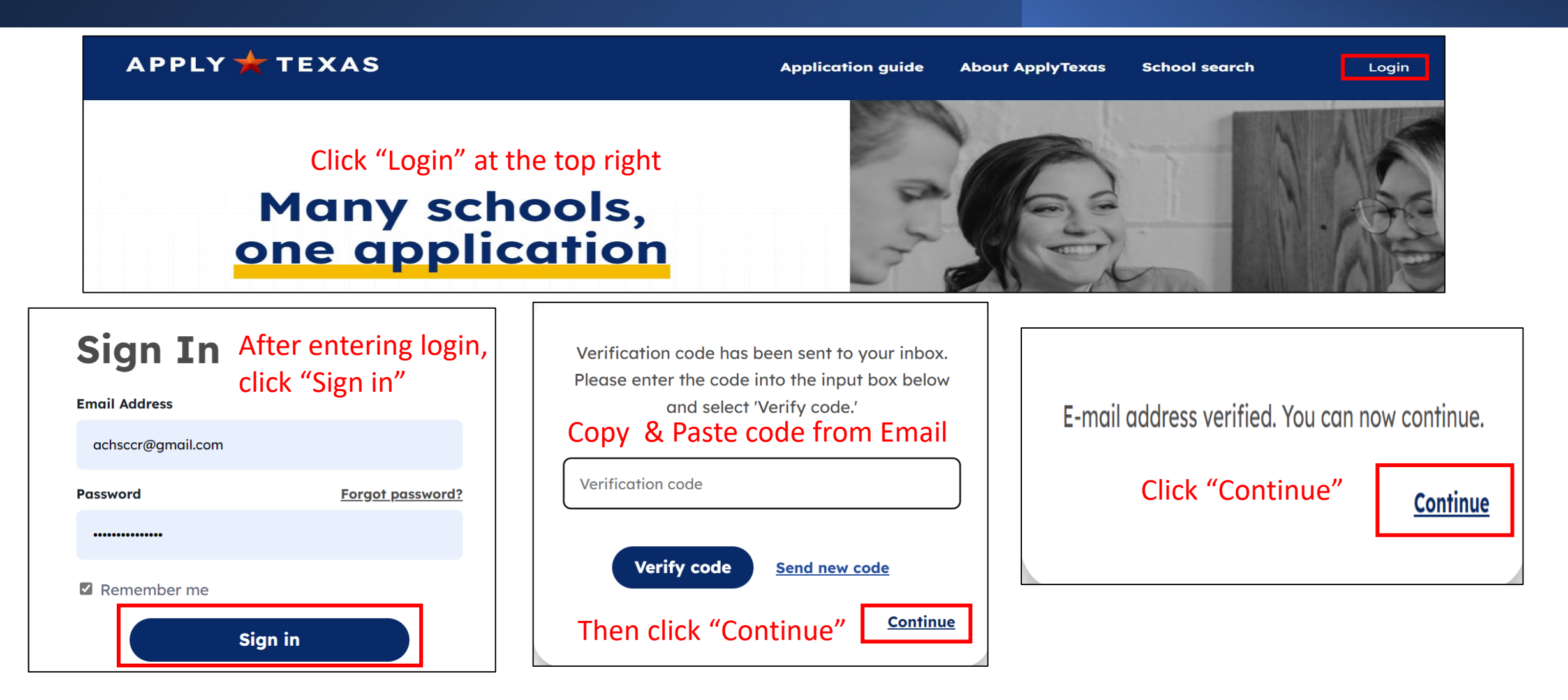

# ApplyTexas Portal

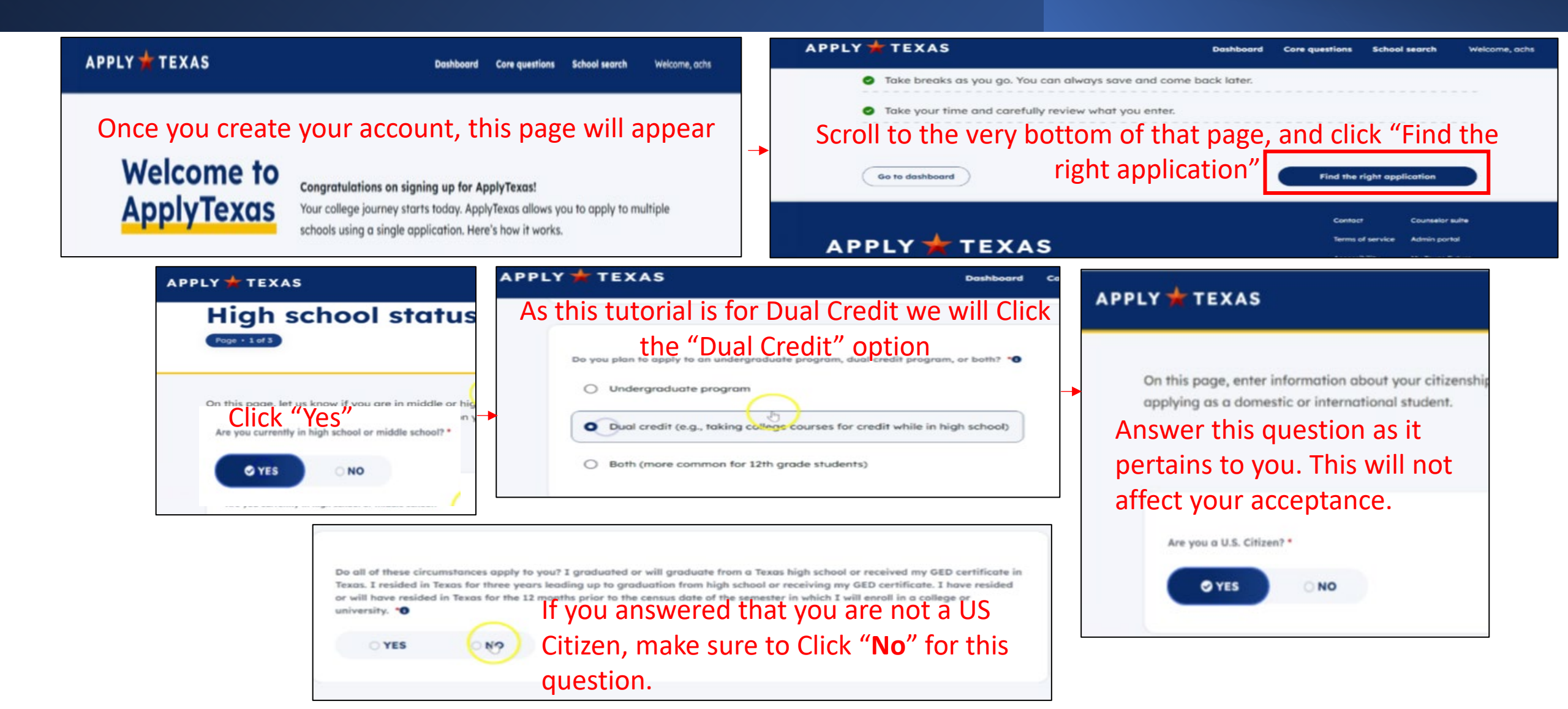

### **Core Questions Instructions**

| APPLY 🌟 TEX   | AS Dashboard Core questions Sch                                                                                                | ool search Welcome, achs |
|---------------|----------------------------------------------------------------------------------------------------|--------------------------|
| Once yo       | ou complete, this page will ap<br>reat job!                                                                                    | pear                     |
| You'v<br>type | ve completed the first step in applying to a school! Based on your answers, these a<br>is of applications you're eligible for: | re the                   |
| -             | Apply to take college courses for credit while in high school.                                                                 |                          |
|               | Please contact your high school counselor to learn which institution you are eligible to app<br>to.                            | thy                      |
| APPLY TE      | EXAS Dashboard                                                                                                    | Core questions Sch       |

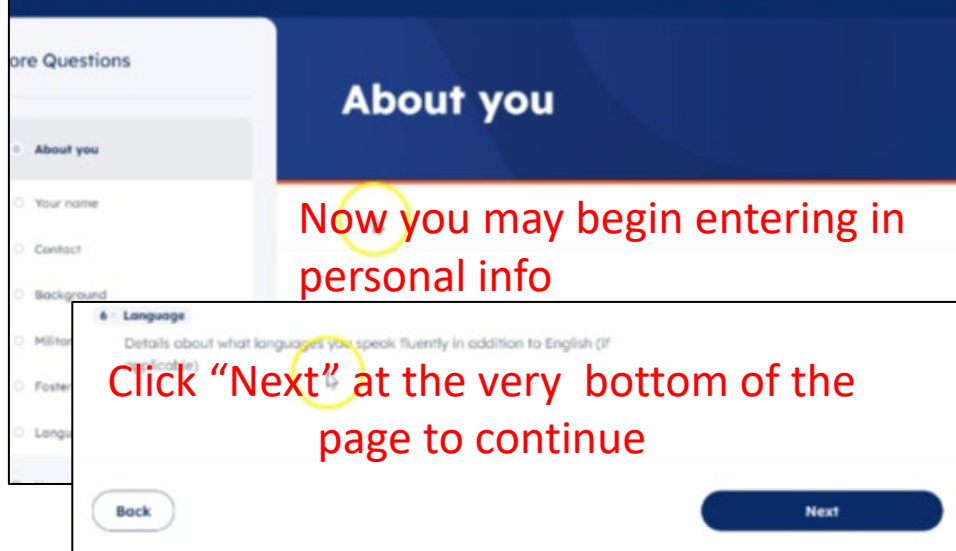

| AP | PPLY 🛨 TEXAS    | Dashbor                                                                                                    | ard Core questions | School search           | Welcom   |
|----|-----------------|----------------------------------------------------------------------------------------------------|--------------------|-------------------------|----------|
| →  | Scroll to the   | very bottom of that page<br>Next up: Complete Core Questions<br>Core Questions are a set of common questions you co | , and click        | "Start Con<br>Questions | re<br>s″ |
|    | Go to Dashboard | 4                                                                                                    | Ste                | urt Core Questions      |          |

Please note that if a question has a RED ASTERISK (\*), the question sis REQUIRED!!!

That also means that if it **does not** have a **RED ASTERISK (\*)**, then you can skip it.

READ EACH QUESTION THOROUGHLY!!!!

### Your name

| First name *                  | Middle name           |
|-------------------------------|-----------------------|
| achs                          |                       |
| Last/Family name •            | Suffix                |
| ccr                           |                       |
|                               |                       |
|                               | + Add other name      |
| Preferred name                |                       |
| Click the check               | < box and then "Next" |
| end ove.                      | represented correctly |
| Back Save and come back later | Next                  |

#### Permanent address Your permanent address describes where you live. This is usually an apartment, house, or other place of resid Enter your address and then click "Validate Address" at bottom of page United States Permanent street address line 2 Permanent city \* Postal / ZIP code \* ⊘ Validate Address Email address Use my ApplyTexas account email on my applications Click "Yes" **VES** ONO Preferred email \*

### Contact

| Is  | your residential o | ddress different from | n your permanent addre | 155 |
|-----|--------------------|-----------------------|------------------------|-----|
|     | O YES              | 0 NO                  |                        |     |
| Isy | your mailing add   | ress different from y | our permanent address? | ł   |
|     | O YES              | O NO                  |                        |     |
|     |                    |                       |                        |     |

Notice these questions don't have an asterisk (\*) so they can be skipped.

| none numbers                     |                        |
|----------------------------------|------------------------|
| Preferred phone number *         | Enter your phone #     |
| XXXXXXXXXXX                      |                        |
| nternational preferred phone co  | untry code             |
|                                  | ~                      |
| Preferred phone type *           |                        |
|                                  | ~                      |
| • you have an alternate phone? • | Click "No" then "Next" |
| <u> </u>                         |                        |
|                                  |                        |

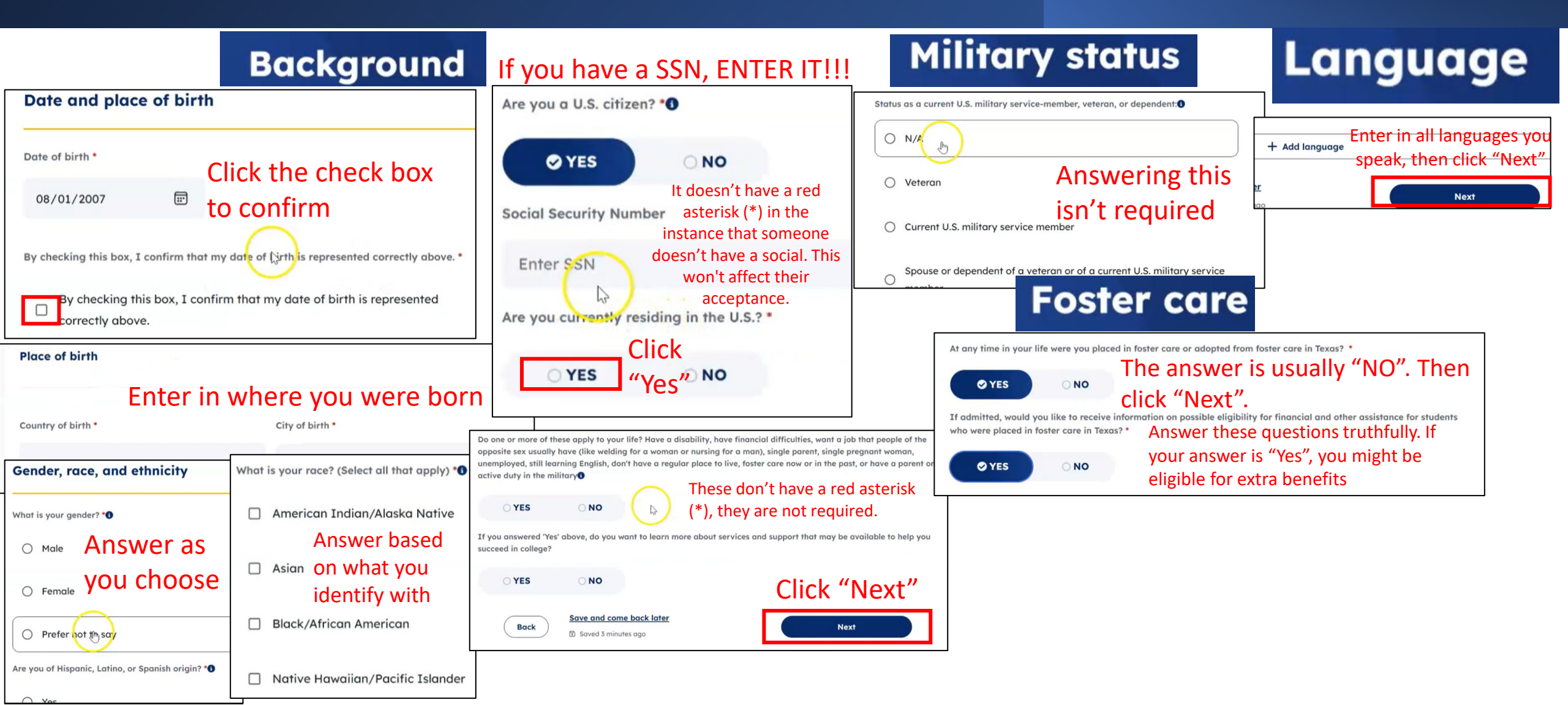

### **Parents or guardians**

### Texas residency

|                                                                                                    | Of what state are you a reside                                                                                       | ent? *                                                |                                                                                                    |                                                                                                    |                                                                                                    |                                                                                                    |
|----------------------------------------------------------------------------------------------------|----------------------------------------------------------------------------------------------------|-------------------------------------------------------|----------------------------------------------------------------------------------------------------|----------------------------------------------------------------------------------------------------|----------------------------------------------------------------------------------------------------|----------------------------------------------------------------------------------------------------|
| Add parent or guardian info                                                                                                    | Texas C                                                                                                    | lick "                                                | Texas"                                                                                                    | ~                                                                                                    |                                                                                                    |                                                                                                    |
| + Add parent or guardian<br>Enter Guardian Info.<br>Gross income - Income question is not required<br>Please indicate, for the most recent tax year, your family's gross income. Include both<br>taxed and untaxed income:<br> | Did you live or will you have li<br>YES N<br>When you begin the semester<br>lived in Texas for the previous<br>YES N | ved in Texas f<br>IO<br>for which you<br>12 months? • | for 36 consecutive months la<br>u are applying, will you have<br>During the 12 mont<br>(excluding summer<br>YES<br>If you paid in-state<br>waiver? •<br>O Resident | eading up to high school<br>If you've<br>for at le<br>answer<br>ths prior to the term for<br>""<br>NO<br>e tuition at your last inst | ol graduation or completion of the GED?<br>The been In Texas<br>teast 1 full year<br>yes for both!<br>which you are applying, did you attend a public college<br>If you've answered no<br>questions above, the<br>questions will be add<br>titution, was it because you were classified as a resident<br>Answer as shown! "N<br>applicable", and then | or university in Texas in a fall or spring term<br>o for both<br>following<br>ed on.<br>or because you were a nonresident who received a<br>lo", Unknown/not<br>"Yes". |
| My emergency contact info is the same as my parent/guardian's information                                                                                                    |                                                                                                    |                                                       | O Nonreside                                                                                                    | nt with a waiver                                                                                                    |                                                                                                    |                                                                                                    |
| O YES ONO Click "Yes"                                                                                                    |                                                                                                    |                                                       | • Unknown/                                                                                                    | not applicable                                                                                                    |                                                                                                    |                                                                                                    |
|                                                                                                    |                                                                                                    |                                                       | Are you claimed as                                                                                                    | a dependent or are you                                                                                                    | u eligible to be claimed as a dependent by a parent or co                                                                                                    | ourt-appointed legal guardian? *0                                                                                                    |
|                                                                                                    |                                                                                                    |                                                       | Ø YES                                                                                                    | ONO                                                                                                    |                                                                                                    |                                                                                                    |

| Is the parent or legal guardian upon whom you base your claim of residency a U.S. Citizen? *                    | Texas residency                                                                                                    |
|----------------------------------------------------------------------------------------------------|----------------------------------------------------------------------------------------------------|
| YES NO                                                                                                    | Texas restaency                                                                                                    |
| Does this parent or guardian currently live in Texas?* Again, if you chos                                       | Se No for these When you begin the semester for which you are applying, will you have lived in Texas for the previous 12 months? *                                     |
| ores or or or or or or or or or or or or or                                                                     |                                                                                                    |
| Does your parent or legal guardian hold the title to residential real property in Texas? *0                     | During the 12 months prior to the term for which you are applying, did you attend a public college or university in Texas in a fall or spring term (excluding summer)? |
| YES         NO         More questions w                                                                         | vill be asked. Ores ONO                                                                                                    |
| Does your parent or legal guardian have ownership interest and customarily manage a business in Texas withou    | but the intention of liquidation in the foreseeable future? *                                                                                                    |
| OYES ONO Answers will vary                                                                                      | per student.                                                                                                    |
| Has your parent or legal guardian been gainfully employed in Texas for the past 12 months? *                    |                                                                                                    |
| ○ YES ○ NO                                                                                                    |                                                                                                    |
| Has your parent or legal guardian received primary support from a social services agency for the past 12 month  | ths? *                                                                                                    |
| ○ YES ○ NO                                                                                                    |                                                                                                    |
| Is your parent or legal guardian married to a person who either: owns property in Texas, owns a business in Tex | exas, is gainfully employed in Texas, or has received primary support from a social service agency? *                                                                  |
| ○ YES ○ NO                                                                                                    |                                                                                                    |
| Is this parent or legal guardian a foreign national whose application for Permanent Resident Status has been pr | preliminarily reviewed? *                                                                                                    |
| O YES O NO                                                                                                    |                                                                                                    |
| What is your parent's or legal guardian's main purpose for being in the state?                                  |                                                                                                    |
| - ~                                                                                                    |                                                                                                    |

### **Family obligations**

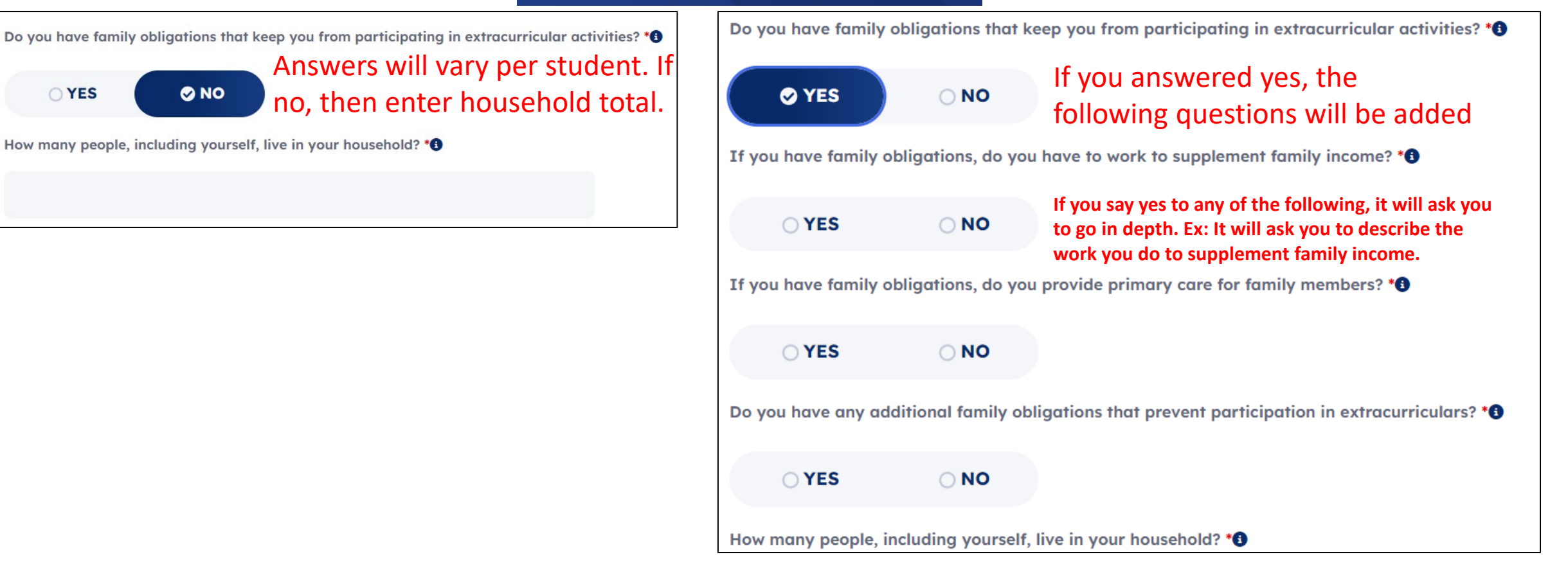

### **High school information**

### College history

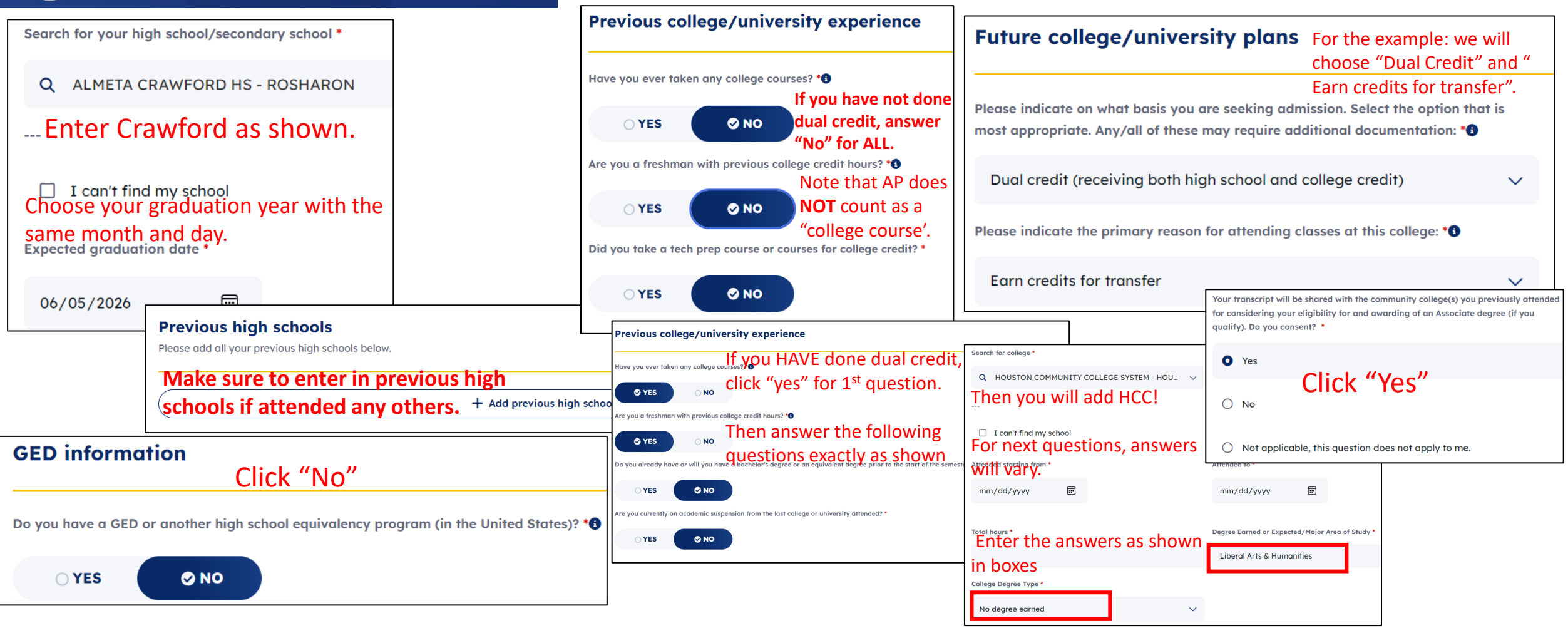

### Entrance exams

### Volunteer activities

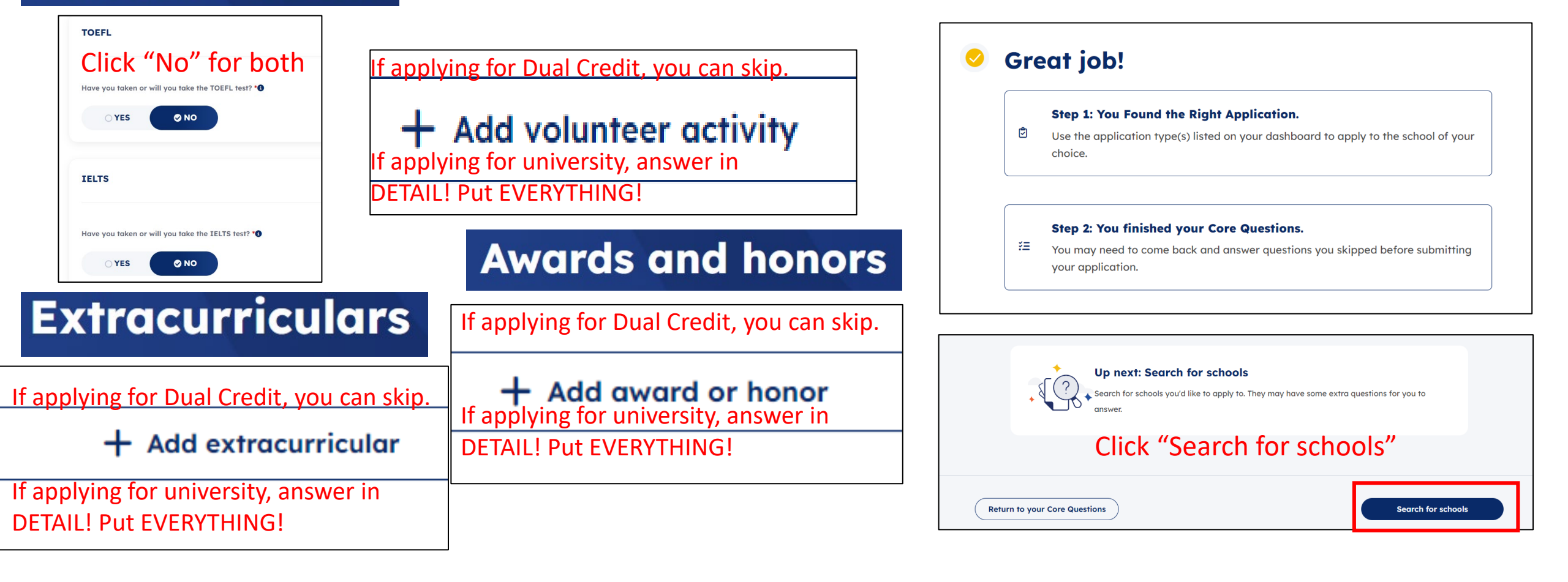

### School Search

| School Search                                                                                                    | Houston Community College                                                                                                    |
|----------------------------------------------------------------------------------------------------|----------------------------------------------------------------------------------------------------|
| The school search allows you to find colleges and universities to apply to using ApplyTexas.<br>You can search by school name or filter based on semester, application type, and more.<br>Have more questions about schools?<br>Use the Program Explorer from My Texas Future to find more information on average tuition,<br>explorer programs → | Public university                                                                                                    |
| For the Dual Credit Application example, you will type "Houston Community<br>College". Process the same for universities. However, questions may differ.                                                                                                    | Image: Houston Community College       Office of Admissions         Office of Admissions       PO Box 667517         Houston, TX 77266-7517                                                                                                    |
| Image: Wake sure you are coloring the correct term!                                                                                                    | Dual credit • Fall 2025 V<br>Click "Start your application"                                                                                                    |
| Houston Community College         Dual-Credit • Summer 2025         Also, if you are applying to a university make         sure it doesn't say "Dual-Credit".                                                                                                    | Interested in starting a Dual credit program in undefined? Start an application to Houston Community College.                                                                                                    |
| Requires: X Essay X SAT/ACT Available: X Scholarship application                                                                                                    |                                                                                                    |
| Jul 11, 2025         Aug 19, 2024         \$2,541         29%                                                                                                    | Application overview                                                                                                    |
| Next, click "View details".<br><u>Save for later</u><br><u>View details</u> →<br><u>Houston Community</u> College                                                                                                    | Here's what to expect:<br>You're about to begin your application to this school. In the following sections, you may need to answer<br>school-required questions or essays. When done, review and submit your application. ApplyTexas then sends<br>your Core Questions, school-required questions, and essays to the school. |
| Dual-Credit • Fall 2025                                                                                                    | Back Save and come back later Next                                                                                                    |

### Choose your major

### **School-required questions**

| First choice major *   | Scroll down to liberal arts and choose<br>"Undecided". |
|------------------------|--------------------------------------------------------|
| Undecided              | ~                                                      |
|                        | Click "Next                                            |
| Back Save and come bar | K later Next                                           |

| Home Campus *                                                                                                    |                                                                                                  | School District *                               |                                                                                                    | Consent on Text Msgs and Calls *                                                                                                    |                                                                                                    |
|----------------------------------------------------------------------------------------------------|--------------------------------------------------------------------------------------------------|-------------------------------------------------|----------------------------------------------------------------------------------------------------|----------------------------------------------------------------------------------------------------|----------------------------------------------------------------------------------------------------|
| Choose "Stafford" as<br>Please select the home campus where you intend<br>services such as advising and career counseling. | s home campus                                                                                    | Choose<br>Select the Texas School D             | e "Fort Bend".                                                                                           | Choose "I consent"<br>otherwise<br>Houston Community College (HCC) would like to<br>calls on a limited basis to convey important info<br>academic advising, financial aid or other impor                                                                                                    | unless parents say<br>opend text messages or automated phone<br>imation regarding your student account,<br>tant information requiring your attention. |
| Stafford - 10041 Cash Rd. Stafford, 77477                                                                                  |                                                                                                  | Fort Bend                                       |                                                                                                    | By checking 'I consent', I agree to receive phone calls and/or text messages from<br>Houston Community College at the number provided in my student account. I understar<br>that standard text messaging rates will apply to any messages received from HCC. I als<br>understand that I have the right to revoke this permission in writing at any time. I also |                                                                                                    |
| Academic Level *                                                                                                    | Online Learning *                                                                                | L                                               |                                                                                                    | will remain in effect for the duration of my atter<br>by me. Privacy Disclaimer: This text message pro<br>communicate important information to HCC stu                                                                                                    | adance at HCC or until revoked in writing<br>ogram is provided as a service to<br>dents on a limited basis.                                           |
| Choose "Freshmen"<br>Select your academic level.                                                                           | Answer will vary                                                                                 | per student!                                    |                                                                                                    | • I consent                                                                                                    | 1                                                                                                    |
| Freshman (0-29 credit hours)                                                                                               | Yes                                                                                              | ,                                               | Choose "high scho<br>How did you hear about HCC?                                                         | ol counselor"                                                                                                    |                                                                                                    |
|                                                                                                    | O No                                                                                             |                                                 | High School Counselor                                                                                    | ~                                                                                                    |                                                                                                    |
|                                                                                                    | O Unsure<br>This and the next of<br>questions are not<br>they do not have a<br>Household Occupan | couple<br>required as<br>an asterisk(*).<br>nts | Educational Goal *<br>Choose "Earn HCC<br>back to my school"<br>Select the statement that best completes | Credits and transfer<br>this sentence: 'My primary goal is to<br>a university                                                                                                    |                                                                                                    |
|                                                                                                    | Select number of persons                                                                         | living in household.                            | O obtain a workforce certificate                                                                         | e and skills                                                                                                    |                                                                                                    |

### **School-required questions**

| Military Status *                     |                                                                           |
|---------------------------------------|---------------------------------------------------------------------------|
| Click "No" for all.                   | High School GPA *<br>Enter your GPA from skyward or ask Ms. Walea in room |
| What is your military status?         | H102 or at dejah.Walea@fortbendisd.gov                                    |
| No Military Service                   | 3.5                                                                       |
| Veteran Benefits *                    | High School English * Click "Yes" for both.                               |
| Do you receive VA education benefits? | Did/will you take English in all four years of high school?               |
| Do you receive va education benefits? | • Yes                                                                     |
| O Yes                                 | O No                                                                      |
| • No                                  | High School Math *                                                        |
|                                       |                                                                           |
| Veteran Status *                      | Did/will you take Math in all four years of high school?                  |
|                                       | • Yes                                                                     |
| Are you a disabled veteran?           | O № Click "Next"                                                          |
| ⊖ Yes                                 | Back Save and come back later                                             |
| O No                                  | Couch / Documents                                                         |

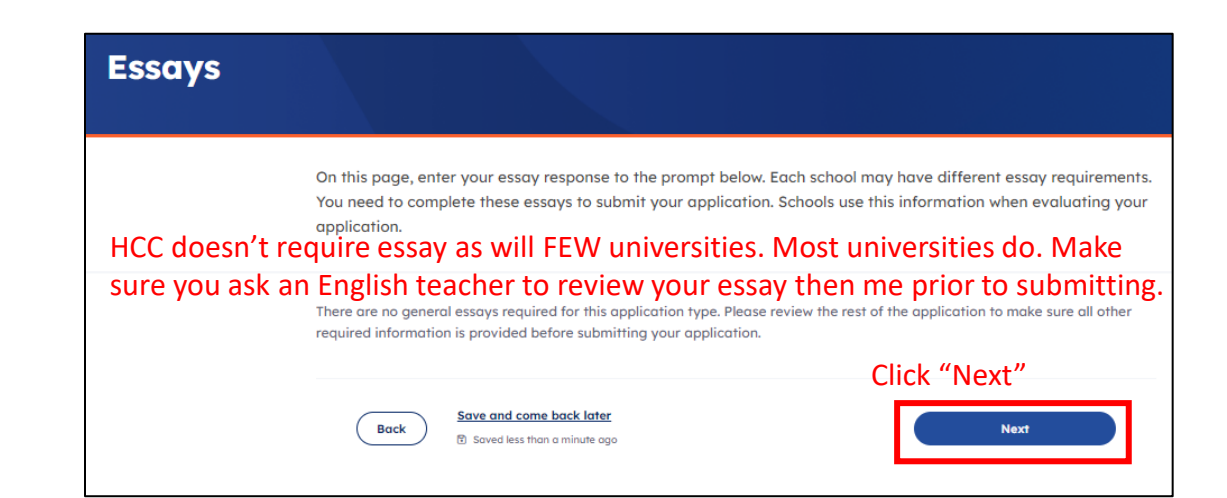

#### **Review application**

|                                                                                                    | Click "Expand" and verify                                                                                                    |                                                             |
|----------------------------------------------------------------------------------------------------|----------------------------------------------------------------------------------------------------|-------------------------------------------------------------|
| About you                                                                                                    | ALL information is correct.                                                                                                    | Espand                                                      |
| Household                                                                                                    |                                                                                                    | Expand                                                      |
| Education and testing                                                                                                    |                                                                                                    | Expand                                                      |
|                                                                                                    |                                                                                                    |                                                             |
| Activities ar                                                                                                    | nd achievements<br>uston Community College questi                                                                                                    | Espand<br>ONS<br>movers ballow                              |
| Activities ar                                                                                                    | nd achievements<br>uston Community College questi<br>a your response to the sched's questions. These will be sent with your application. Serview the a<br>er any required fields you may have missed.                                       | Cons<br>novembelow                                          |
| Activities ar<br>Hol<br>etc. ar<br>etc. ar<br>e | ad achievements<br>uston Community College questi<br>a your response to the sched's questions. These will be sent with your application. Service the a<br>er any required fields you may have missed.                                       | Cons<br>novembelow                                          |
| Activities ar<br>Hol<br>Activities ar<br>Hol<br>Activities ar<br>Hol<br>Activities ar<br>Hol<br>Activities ar<br>Hol<br>Activities ar<br>Hol<br>Activities ar<br>Hol<br>Activities ar<br>Activities ar<br>Hol<br>Activities ar<br>Activities ar<br>Hol<br>Activities ar<br>Activities ar<br>Hol<br>Activities ar<br>Activities ar<br>A                                                                                                    | and achievements uston Community College questi your regeneration to the schedr's guerrance frame will be sent with your application. Service the a re any regelered fields you may have missed. listee of Arts in English listed questions | Espand<br>OONS<br>maxwert believ<br>C Edit<br>C Edit Espand |

#### **Terms and conditions**

Checking the bases of the end of this page indicates you agree with the statement below and all <u>ApplyTexas Terms and</u> <u>Conditions</u>. You must check both bases below to submit your application. Please print or save this page for your personal records.

If my application is accepted, I agree to abide by the policies, rules, and regulations at any callege to which I am admitted. I authorize the callege to verify the information I have provided. I certify that the information I have provide is complete and correct and I undenstant that the submission of face information is grounds for rejection of my application, withdrawal of any offer of acceptone, conselation of errollment, and/or appropriate disciplinary action. I undenstand that officials of my callege will use the information submitted on this form to determine my status for residency eligibility. I authorize the callege to electronically access my records regarding the Texos Success Initiofive. I agree to notify the proper officials of the initiation of any changes in the information provided.

#### Click both checkboxes!

certify that I have read and understand the statement above and agree to all Terms and Conditions contained this

ApplyTexas Terms of Service and Data Privacy Policy.

I certify that I have read and understand the <u>Requirements and Important Information about Bas</u> <u>Maningitis</u>.

Consent to Be Contocted:

The Tessa Higher Education Coordinating Board, or its authorized representative(s), has permission to contact you regarding your ApplyTessa application and/or regarding related educational outheach purposes (including, for example, to make you aware of financial aid apportunities) using any of the contact information you provided for communication methods (email, mail, phone, mable, fext message, social media, or automate Melphone dialing equipment). Your information will not be sold for commercial purposes. You do NOT need to agree to be contacted to submit your application. However, allowing THECB to contact you may provide information and opportunities that will aid your higher education experiments.

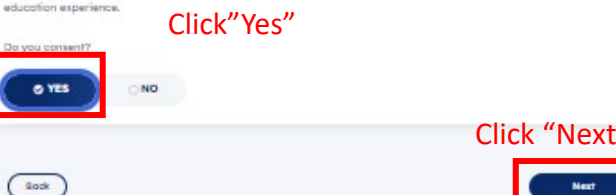

#### **Payment instructions**

# Application fee: \$0 HCC's app is free as will few universities. Others are not and cannot be avoided unless on free/reduced lunch! Contact Ms. Walea for more clarification. Click both checkboxes! I understand my application is not considered complete until I have submitted payment, if a payment is required. If I am denied admission, I allow the insitution to share my application with other institutions that offer the same degree program. Back Submit

#### ApplyTexas has reminders on Next Steps!

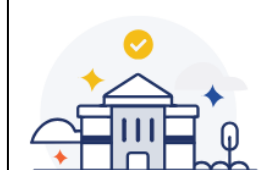

#### **Great Job! You're almost** done.

You need to complete the next steps outlined below before your application is reviewed. You'll receive a confirmation email shortly with more details

#### You completed all ApplyTexas steps!

#### HCC does not require SAT/ACT Scores

#### **Required next steps**

However, other universities in the portal might.

#### Send if required Additional documents and fees for Houston Community College

Outside of ApplyTexas Submit your test scores Send your SAT or ACT scores to Houston Community College. Learn more about submitting test scores Track status in the dashboard  $\rightarrow$ 

#### While you wait to hear back

Once you complete the steps above, your application is complete! While you wait for a response, consider applying for financial aid or applying to additional schools.

#### You may not apply for financial aid until senior year! ApplyTexas has direct links to websites. Apply for financial aid

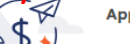

In addition to federal and state financial aid, explore financial aid and scholarship opportunities at the school you applied to.

Apply for financial aid: FAFSA vs. TASFA

Apply for federal financial aid (FAFSA)

Apply for state financial aid (TASFA)

#### Links below are to research more schools!

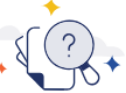

Research and apply to other schools

Explore other schools and programs. When you're ready, you can easily start your next application through ApplyTexas.

**Explore programs on My Texas Future** 

Search for schools on ApplyTexas

### **CONGRATS YOU'VE** SUBMITTED YOUR APPLICATION!

If you have any questions or concerns during the application process, Ms. Walea will assist!

Room: H102 (Across from restroom by cafeteria) Email: <u>dejah.walea@fortbendisd.gov</u>

### **ApplyTexas Guide & HCC Application**